#### EMPIRE XPU Tutorial

#### **3D Design - Reflector with Feed**

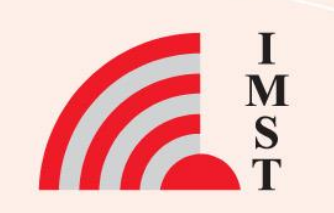

#### **Overview: Topics**

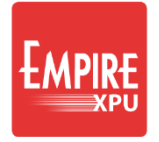

I M S

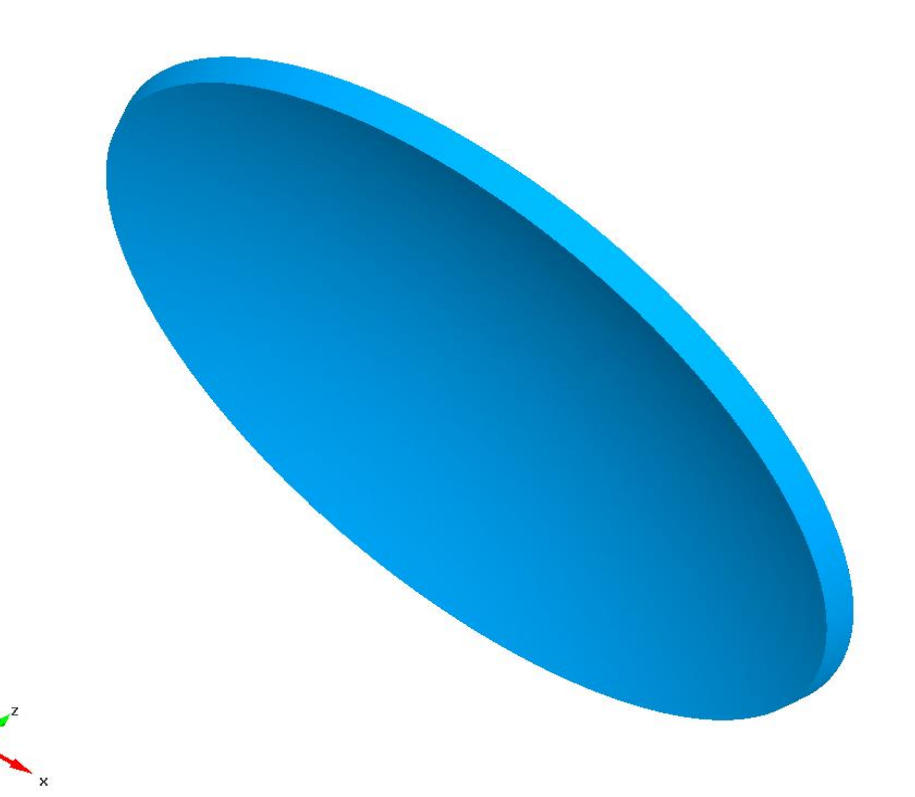

- Parabolic dish
- Waveguide port
- Support post
- Far field
- Near field

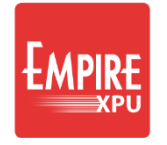

# **Step 1: Set Simulation Parameters**

| Start EMPIRE XPU from Desktop                                  | Froject Wizard                                    |                                 |             |           |
|----------------------------------------------------------------|---------------------------------------------------|---------------------------------|-------------|-----------|
| Select "New Project" tab                                       | New Project                                       | Open Project Example            | s Templates | Tutorials |
| Set "Structure Type" = Waveguide ——<br>Antenna                 | Solvers:                                          | Waveguide Antenna 👻             |             |           |
| Set "Drawing Unit" = 1mm                                       | Drawing Unit:                                     | 1 mm 💌                          |             |           |
| Set "Stop frequency" = 25 GHz,<br>"Target frequency" = 20 GHz, | Frequency<br>Stop Frequency:<br>Target Frequency: | 25 GHz <del>-</del><br>20 GHz - |             |           |
| Click OK<br>Save project in a new folder                       | Loss Calculation<br>Dielectrics:<br>Conductors:   | lossless 🔹                      |             |           |
|                                                                |                                                   |                                 |             |           |

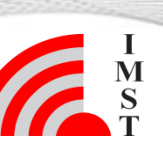

3

•

•

•

# **Step 2: Reflector Definition**

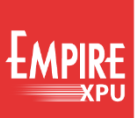

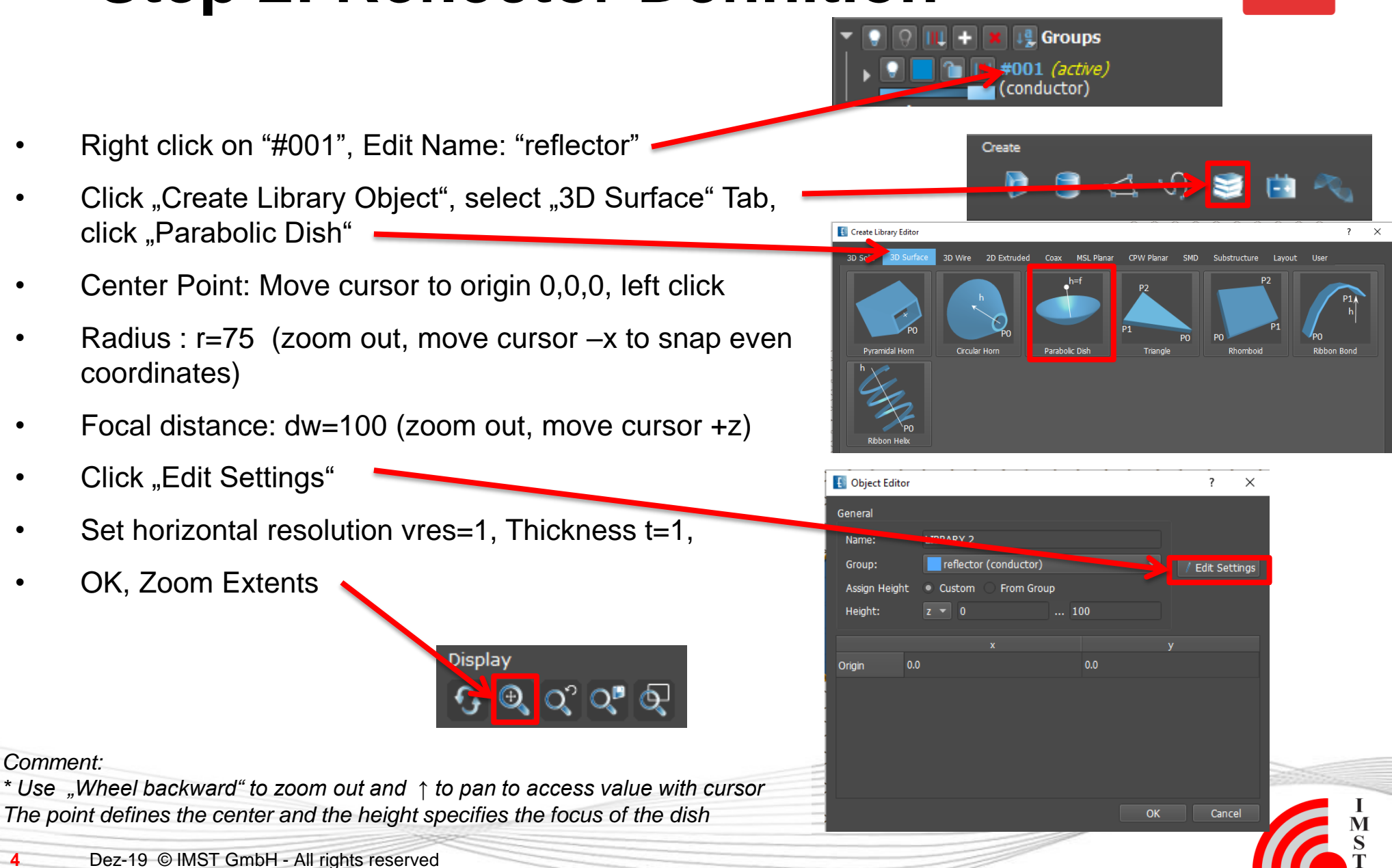

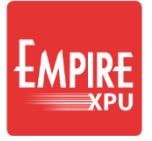

## **Step 3: Define Waveguide Port**

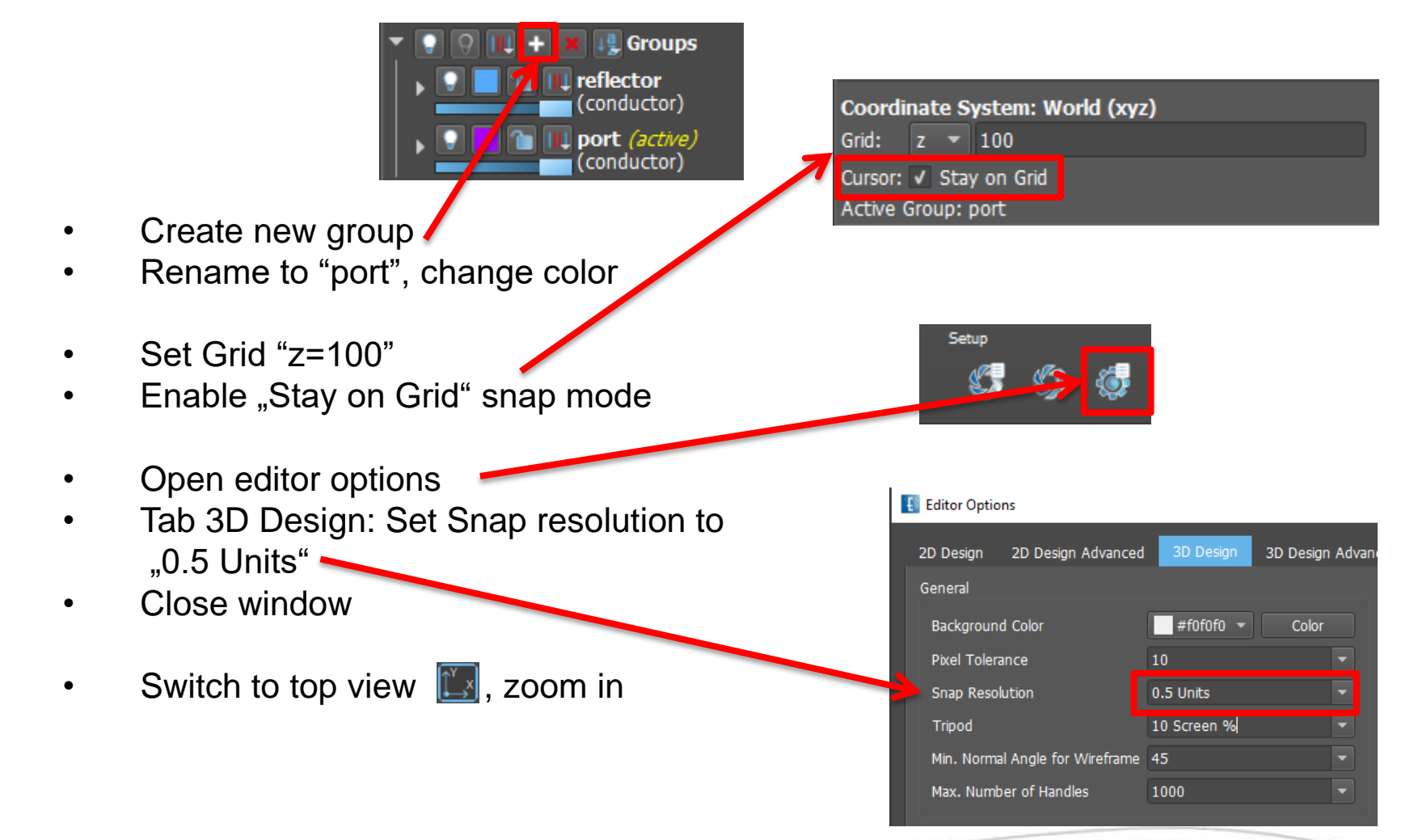

Comment: The stay on grid snap mode forces snap points to be always on the grid (and not on objects below / above the grid)

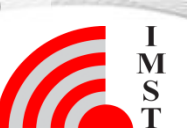

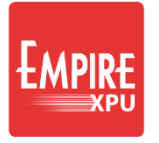

# **Step 4: Define Waveguide Port**

- Click 'Create Source', switch to "Waveguide" tab, select 'Rectangular WG'
- First Point: Click at x=-5, y=-2.5, z=100
- Second Point: Click at x=+5,y=+2.5,z=100
- Rotate (e.g. drag right mouse to the top)
- Height (z-position)\*: Click at z=120
- Click "Edit Settings"
- Verify width Width=10, Height=5 Correct if needed
- Close window
- Switch to iso-z view, zoom extents

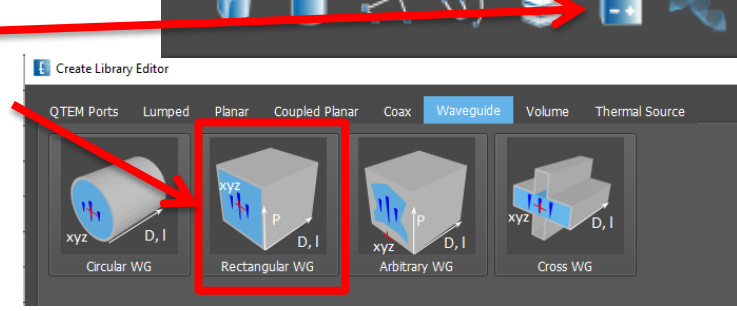

| 🚯 Object Edit                 | or                                      |     | ? ×             |
|-------------------------------|-----------------------------------------|-----|-----------------|
| General                       |                                         |     |                 |
| Name:<br>Group:<br>Direction: | GANLID 2<br>port (conductor)<br>z -20.0 |     | / Edit Settings |
|                               |                                         |     | z               |
| Base Point                    | 0.0                                     | 0.0 | 120.0           |
|                               |                                         |     |                 |
|                               |                                         |     | OK Cancel       |
|                               |                                         |     |                 |
|                               |                                         |     | 1.199           |

Create

Comment: \*Use "up" key ↑ to access z=120

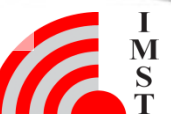

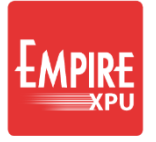

Coordinate System: World (xyz)

- 0

Selection: 1 Object / conductor

Cursor: Stay on Grid

Grid:

# **Step 5: Support Post**

🛛 Groups

conductor)

onductor

Library Editor - LIBRAR

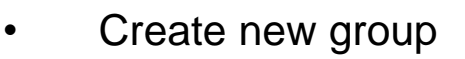

- Rename to "post", change color
- Set Grid "x=0"
- Uncheck "Stay on grid"
- Click "Create Library Object", Tab 3D Wire
- Select "3D N-Point", zoom to port
- First Point:
  - Move cursor to 0,-3.5,120, left click 2x\*
- Second Point:
  - Move cursor to 0, -75, 14.xxx, left click 2x
- Long left click to finish
- Click "Edit Settings", set diameter d=2

Comment: 2x left click on same position to confirm height du = 0

#### **Step 6: Far Field setup**

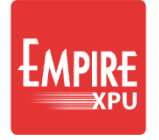

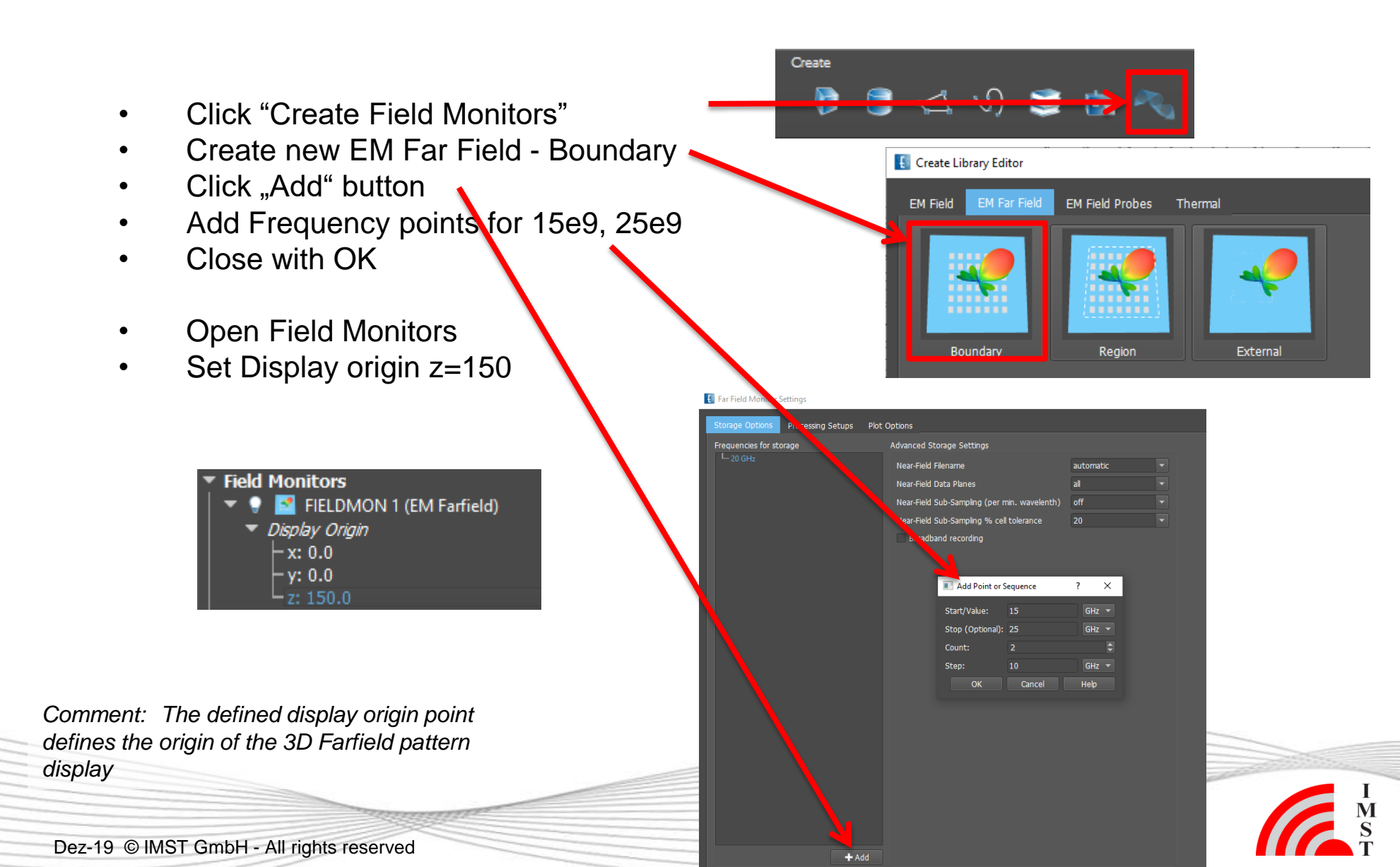

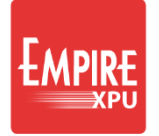

#### Step 7: Mesh

- Click "Create Mesh"
- Click "Meshed 3D Structure"

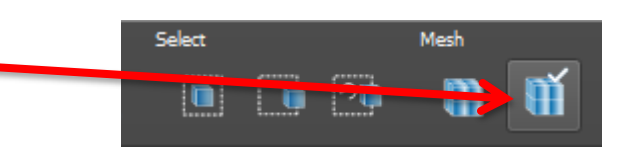

Select

- to check the meshed model of the reflector and feed\*
- Click 3D Design to return to regular view

Comment: \* This switches to the 3D Display mode

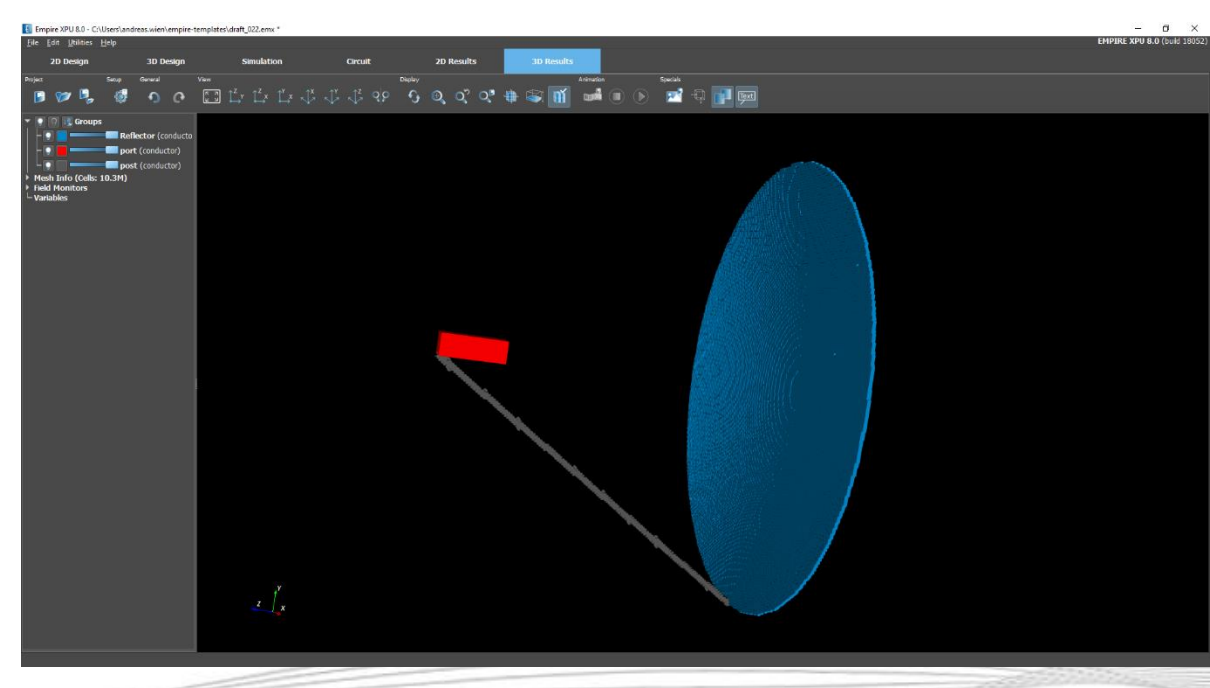

Mesh

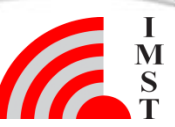

#### **Step 8: Near Field Setup**

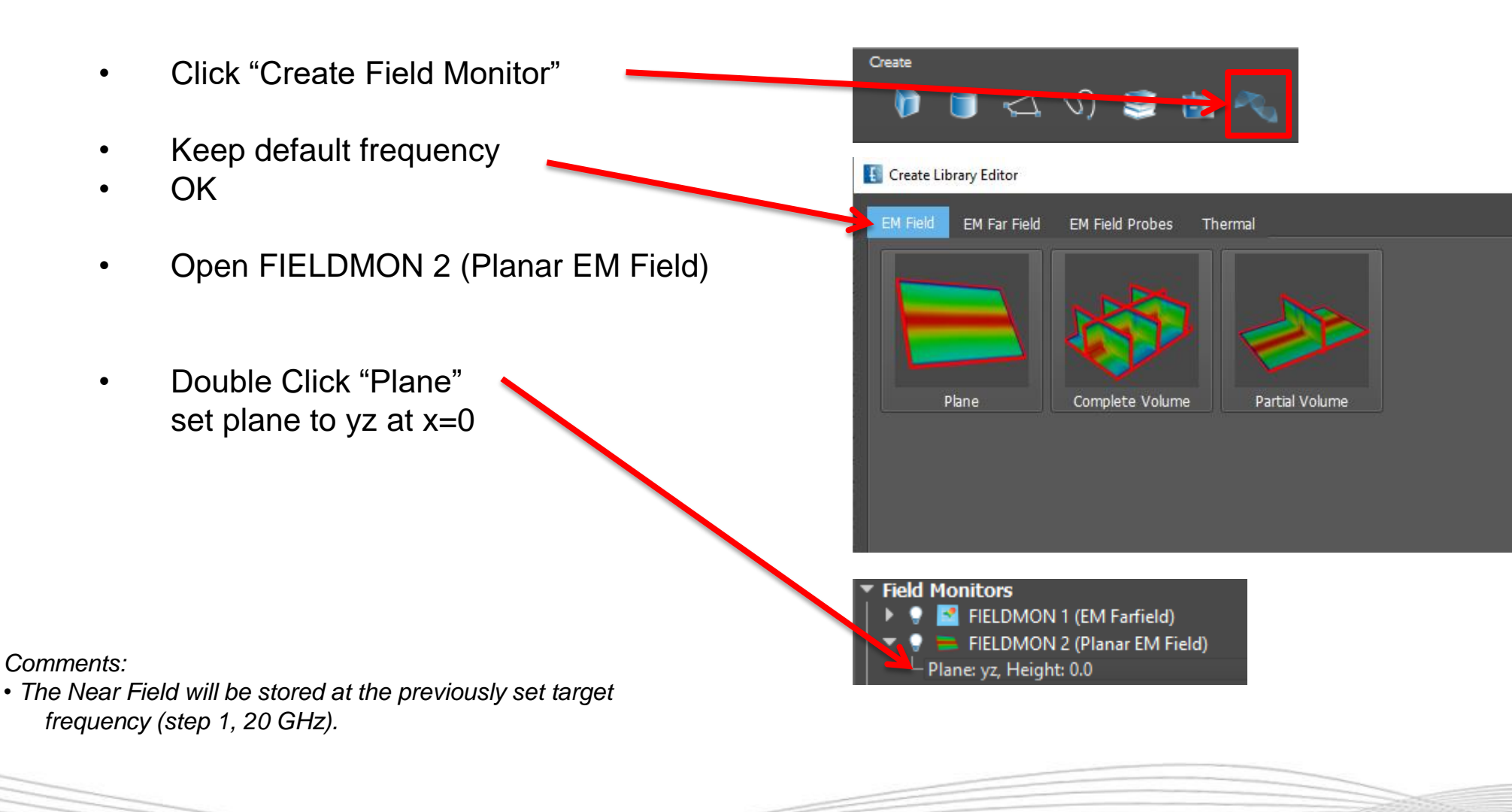

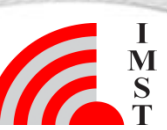

10 Dez-19 © IMST GmbH - All rights reserved

#### **Step 9: Simulation**

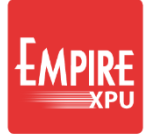

#### • Click "Start Simulation"

Confirm OK

| By Data Under Die weige   Die weige Die weige Die wei                                                                                                    | Empire XPU 8.0 - C:\Users\andreas.wien\empire-templates\draft 019.                                                                               | Note: This may overwrite already existin                                                                                                    | g re                                                                                                    |                                          |          |
|----------------------------------------------------------------------------------------------------|----------------------------------------------------------------------------------------------------|----------------------------------------------------------------------------------------------------|----------------------------------------------------------------------------------------------------|------------------------------------------|----------|
| All point Decking   Control Control Contr                                                                                                    | <u>F</u> ile <u>E</u> dit <u>U</u> tilities <u>H</u> elp                                                                                         |                                                                                                    |                                                                                                    | Use the simulation tab for more detailed | sim      |
| Note: Note:   Note: Note:                                                                                                    | 2D Design 3D Design Simu                                                                                                    | lation Circuit 2D Results                                                                                                    | 3D Results                                                                                                    |                                          |          |
| <ul> <li>• Under Control (1990)</li> <li>• Under Control (1990)</li> <li>• Under Control (</li></ul>                                                                                                    | Project Setup                                                                                                    | Actions<br>5 Stop 🧊 Kill 🕼 Close                                                                                                    |                                                                                                    |                                          |          |
| Contain Miller, User, M. Dr. Johney, Org. 2:Boney, A. Cores altogether         - Contain Miller, User, M. Dr. Johney, Org. 2:Boney, A. Cores altogether         - Geometry, W. 2:Bort, 2:Bort, 2:Bo | <ul> <li>Simulation         <ul> <li>☐ draft (9) sub-1 (Setup)</li> <li>Parameter Sweep Setup</li> <li>Optimization Setup</li> </ul> </li> </ul> | Status Status Statu: Setup Remote: - Time: 08:08 Steps: Time to finish all Steps: Performance: Warnings: Errors: Energy Dec. (E/H): Field Monitor Conv. Error: Control Max. Simulation Time: 0 s s Max. Number of Steps: 100 ksteps s Max. Number of Steps: 100 ksteps s Max. Energy Dec. (dB): 40 o s Post-Process Apply | Plot  Plot Plot                                                                                                    |                                          | ОК       |
| draft_019 / sub-1 (Setup) (33%)         9 Save                                                                                                    |                                                                                                    |                                                                                                    | Assumano 2:300 WBytes L2/L3 Cache per Core<br>Using AVX+FMA3 vectorisation Extension in 1 cpu groups, 4 cores altogether<br>Geometry w/o abc: 202x/239x208<br>Geometry: 243x251x220<br>Size : 240x252x221 = 3.366 MCells<br>Wurber of Objects: 44<br>Objects out of Area: 7<br>Parts out of Area: 7<br>Parts out of Area: 7<br>Parts out of Area: 7<br>Parts out of Area: 7<br>Main Field 305.025 MBytes<br>Overhead 56.434 MBytes<br>12/17 Storage 25.636 MBytes<br>dumpbox Storage 22.300 MBytes<br>wg Storage 55.1574 MBytes<br>T2/17 Storage 55.484 MBytes<br>501.859 MBytes<br>Electric loss setup:            Electric loss setup:          Storac-conc>-coeff>-clast>-<br>Magnetic loss setup:            Storace Storace 2.300 MBytes<br>Magnetic loss setup:          Storace 2.500 MBytes<br>Storace Storace 2.300 MBytes<br>Storace Storace 2.300 MBytes<br>Bundaries 51.574 MBytes<br>Storace Storace 5.300 MBytes<br>Bundaries 51.574 MBytes<br>Storace Storace 5.300 MBytes<br>Storace Storace 2.300 MBytes<br>Storace Storace 5.300 MBytes<br>Storace Storace 5.300 MBytes<br>Storace Storace 5.300 MBytes<br>Storace Storace 5.300 MBytes<br>Storace Storace 5.300 MBytes<br>Storace Storace 5.300 MBytes<br>Storace Storace 5.300 MBytes<br>Storace Storace 5.300 MBytes<br>Storace Storace 5.300 MBytes<br>Storace Storace 5.300 MBytes<br>Storace Storace 5.300 MBytes<br>Storace Storace 5.300 MBytes<br>Storace Storace 5.300 MBytes<br>Storace 5.300 MBytes<br>Storace 5.300 M | -<br>dot>-<br>kat>-<br>                  |          |
|                                                                                                    | draft 019 / sub-1 (Setup) (33%)                                                                                                    |                                                                                                    | PG                                                                                                    | A 2D y (3%)                              | 🔋 Save I |
|                                                                                                    |                                                                                                    |                                                                                                    |                                                                                                    |                                          |          |

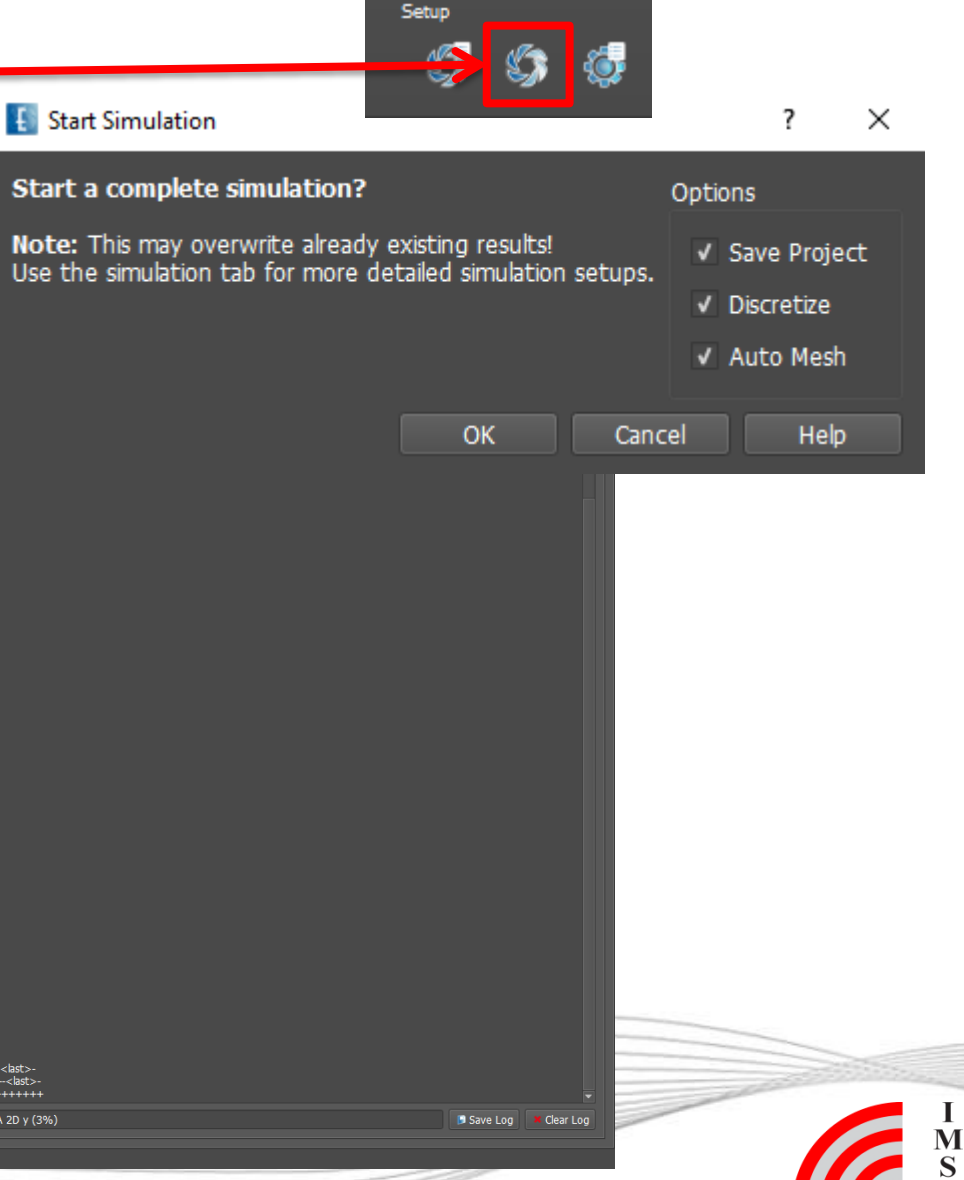

## **Step 10: TD monitor**

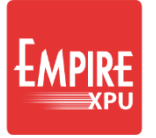

#### Energy vs. time

#### Voltage vs. time

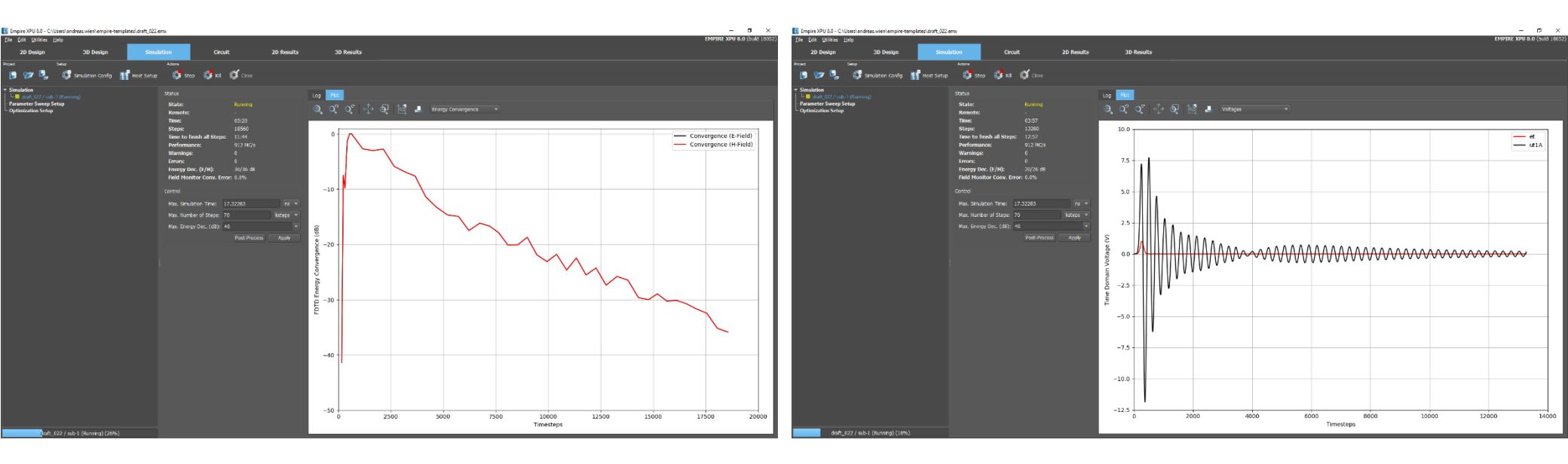

I M S

## **Step 11: S-Parameter**

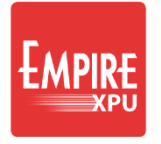

• Switch to 2D Results tab, right click for plot configuration

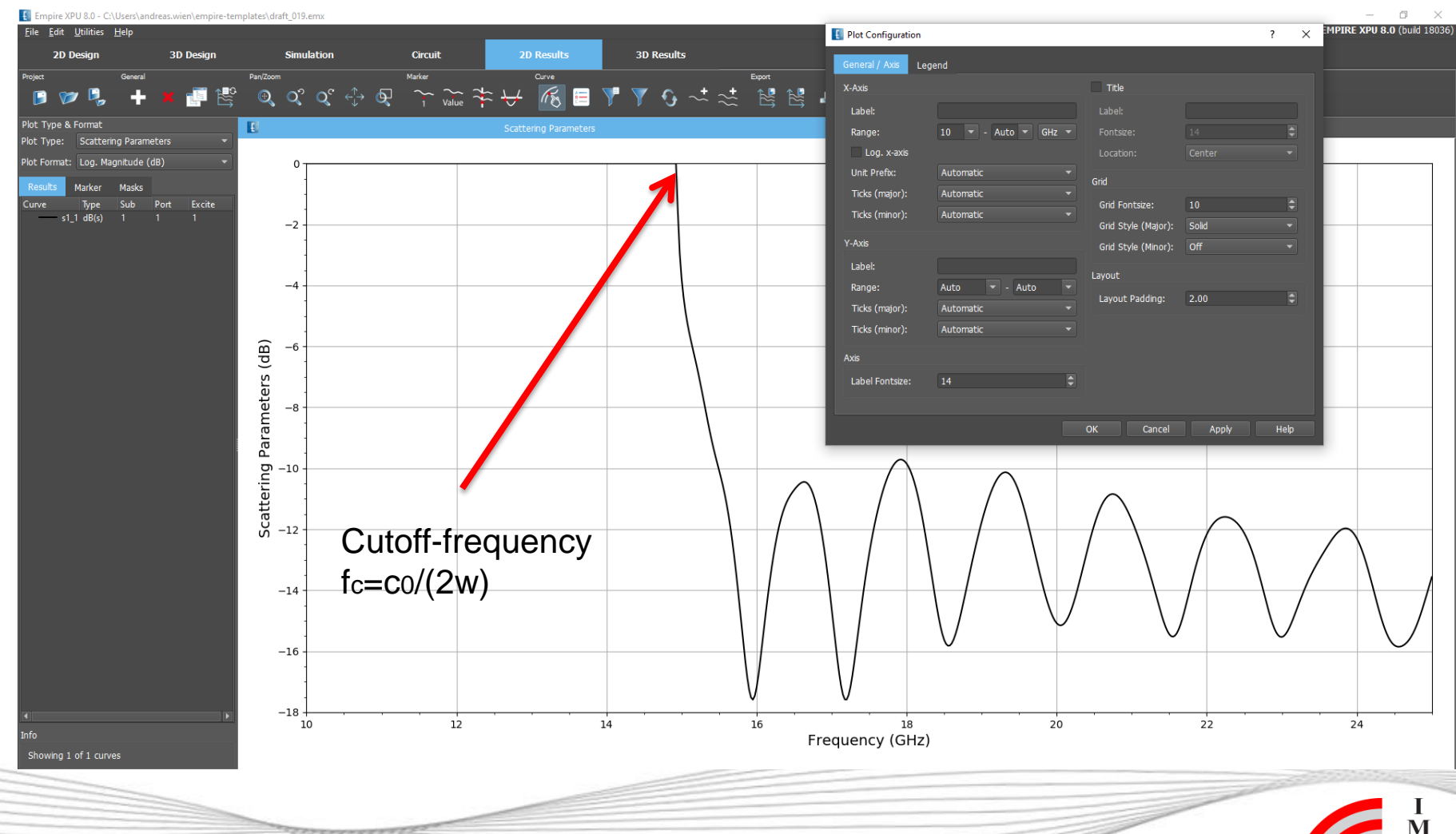

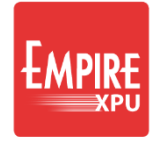

# **Step 12: Far Field**

- Create a new plot
- Plot Type: "Far Field"
- Select Format: "e() farfield polar (dB)"
- Click in Type column to sort
- Select the top 6 curves, right click and choose 'Show only and autocolor' This adds Eabs files for 15, 20, 25 GHz, for phi=0 and for phi=90

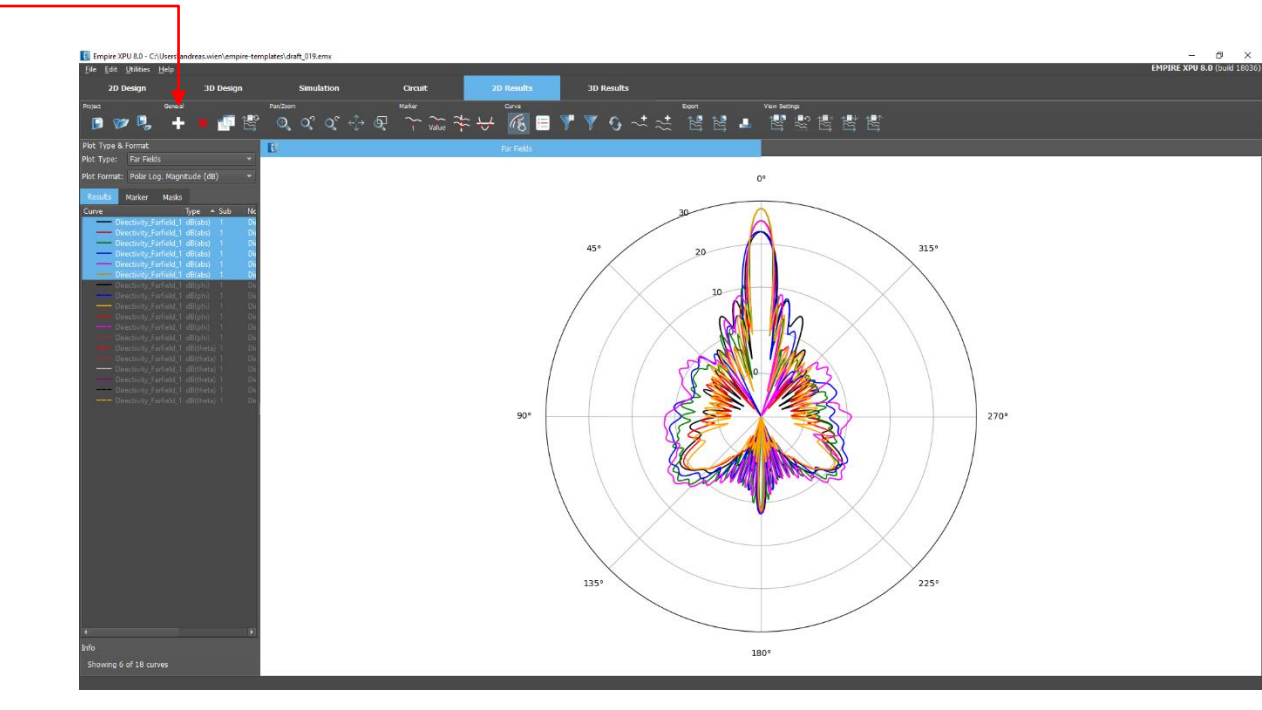

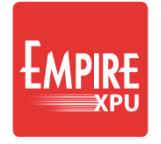

# **Step 13: Near Field**

- Switch to 3D Results
- Switch off EM Farfield
- Open Monitor 2: EM Planar EM Field
- Select Parameters → 3D Plot Options
  - Set Animation Loop : phase\_15\_deg
  - Close window with OK
- Click Start to display the animation

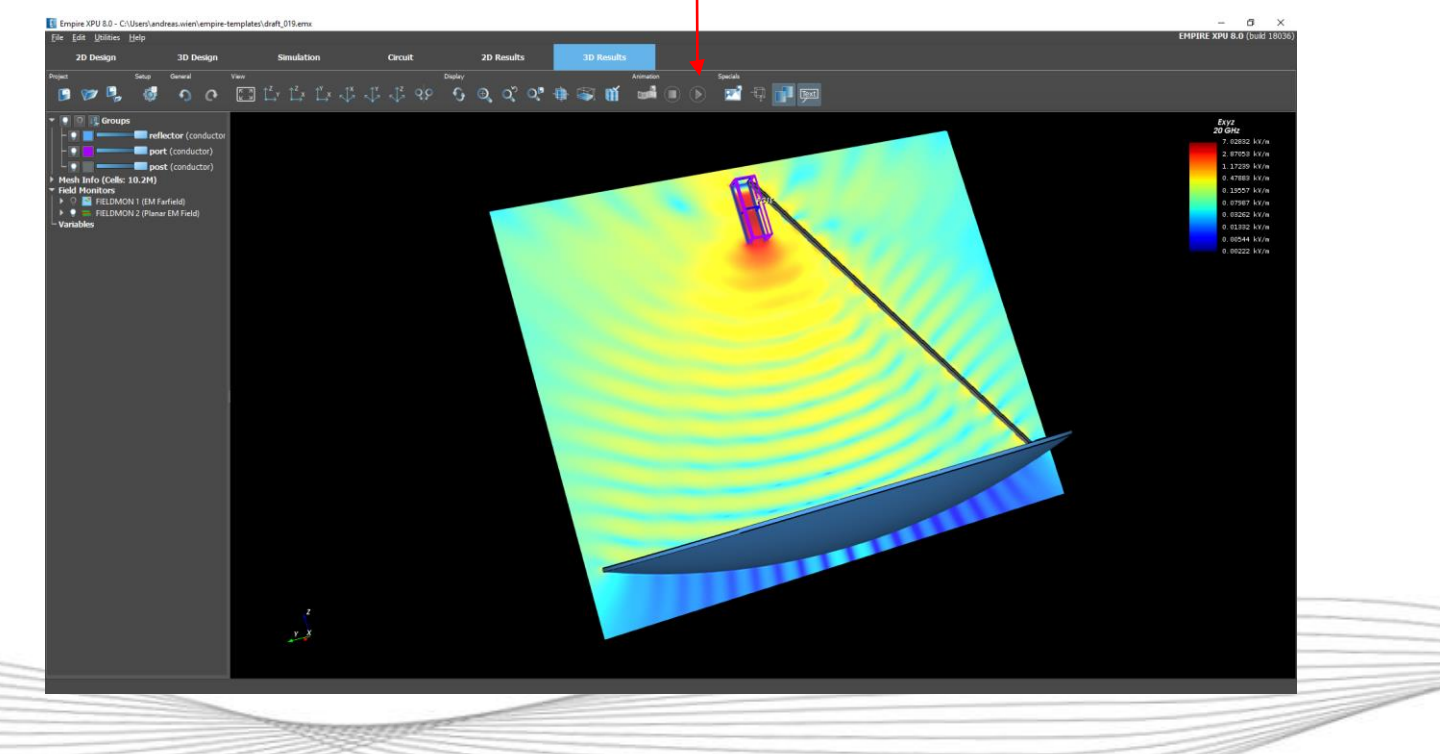

## Step 14: 3D Far Field

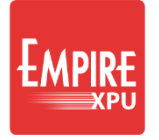

I M S

• Turn off near field Monitor and turn on farfield Monitor 1

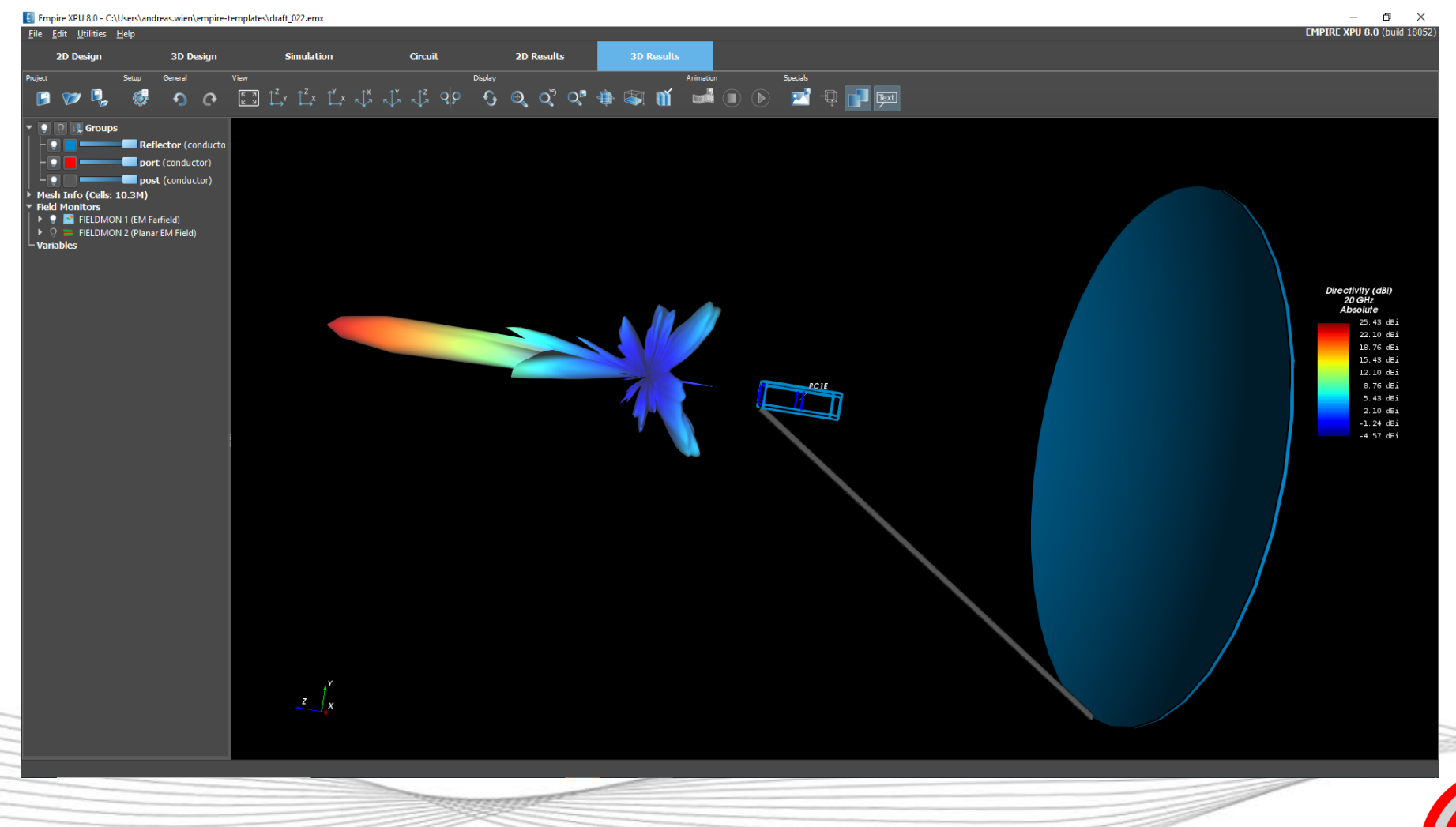